# **Temperature Control for Research and Industry**

# Model DVR-280 Manual

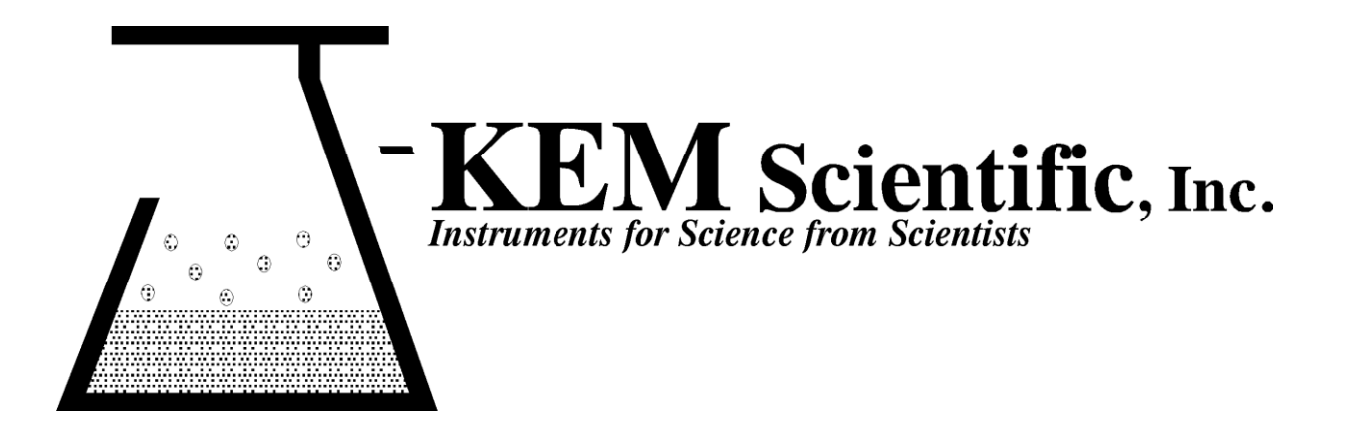

# **INDEX**

### **SECTION**

## KEM-NET DATA LOGGING AND CONTROL SOFTWARE ..... 4 3.1 3.2 3.3 3.4 3.5 5. FACTORY DEFAULT PARAMETERS ..... 10

# Warranty

J-KEM Scientific, Inc. warrants this unit to be free of defects in materials and workmanship and to give satisfactory service for a period of 6 months from date of purchase. If the unit should malfunction, it must be returned to the factory for evaluation. If the unit is found to be defective upon examination by J-KEM, it will be repaired or replaced at no charge. However, this WARRANTY is VOID if the unit shows evidence of having been tampered with or shows evidence of being damaged as a result of excessive vibration, corrosive materials, or misuse. Components which wear or are damaged by misuse are not warranted. This includes valves and fuses.

THERE ARE NO WARRANTIES EXCEPT AS STATED HEREIN. THERE ARE NO OTHER WARRANTIES, EXPRESSED OR IMPLIED, INCLUDING BUT NOT LIMITED TO THE IMPLIED WARRANTIES OF MERCHANTABILITY AND OF FITNESS FOR A PARTICULAR PURPOSE. IN NO EVENT SHALL J-KEM SCIENTIFIC, INC. BE LIABLE FOR CONSEQUENTIAL, INCIDENTAL OR SPECIAL DAMAGES. THE BUYER'S SOLE REMEDY FOR ANY BREACH OF THIS AGREEMENT BY J-KEM SCIENTIFIC, INC. OR ANY BREACH OF ANY WARRANTY BY J-KEM SCIENTIFIC, INC. SHALL NOT EXCEED THE PURCHASE PRICE PAID BY THE PURCHASER TO J-KEM SCIENTIFIC, INC. FOR THE UNIT OR UNITS OF EQUIPMENT DIRECTLY AFFECTED BY SUCH BREACH.

Returns, requests for service and inquires should be directed to:

J-KEM Scientific, Inc. 858 Hodiamont St. Louis, MO 63112 (314) 863-5536 Fax: (314) 863-6070 Internet Catalog: http://www.jkem.com E-mail: jkem911@jkem.com

PAGE

NOTICE: When making a connection to the vacuum inlet or outlet fitting on the back of the controller, it is critically important that the vacuum tube does not rotate or damage to the controller will result. When making a connection, use a pair of pliers to prevent the tube from rotating while making any connection to the tubing.

## 1. Connect the Regulator to the Equipment

Connect the vacuum pump (or the vacuum source) to the tube marked "Inlet".

**Connect the instrument** in which the vacuum is to be regulated (i.e., rotary evaporator, distillation setup, etc.) to the tube marked "**Outlet**". There should be no restrictions (i.e. valves, stopcocks) between the Outlet port and the equipment you're regulating. Best results are obtained when large diameter tubing is used to make this connection.

## 2. Set up the Regulator

1. Plug the vacuum pump into the 120VAC receptacle on the back of the DVR-280. Turn the power switch to the vacuum pump **On**.

2. Set the regulator selection switch on the front of the DVR-280 to the **Off** position.

3. Turn power to the DVR-280 **On**.

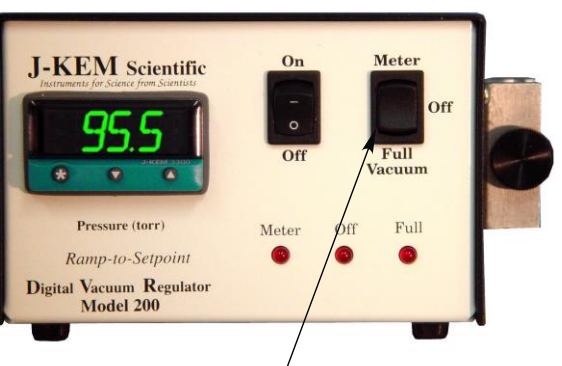

Regulator Selection Switch

# **3.** Enter the Setpoint Pressure.

The default display of the meter is the pressure inside the piece of equipment the DVR is attached to. The desired pressure (or setpoint) is entered by holding in the "\*" button on the front of the meter and simultaneously pressing either the "t" button to decrease or the "s" button to increase the setpoint. The setpoint, which appears as a blinking number, can be seen at any time by holding in the "\*" button.

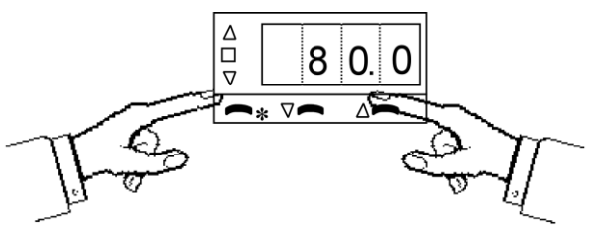

- 4. Move the Regulator Selection Switch to the METER Position. When set to the Meter position, the regulator maintains the attached equipment at the setpoint pressure entered in step 3.
- 5. For Controllers Equipped with Needle Valves, open the valve until the equipment is evacuated at a *reasonable* rate. When at the setpoint, adjust the valve for stable pressure regulation. Leave the needle valve in this position for future use. Once the valve is set for a *reasonable* evacuation rate it doesn't require further adjustment.

# **KEM-Net Data Logging and Control Software**

The USB port on the back panel of the controller is an interface to J-KEM's KEM-Net Software. KEM-Net is free and can be downloaded from J-KEM's web site at www.jkem.com.

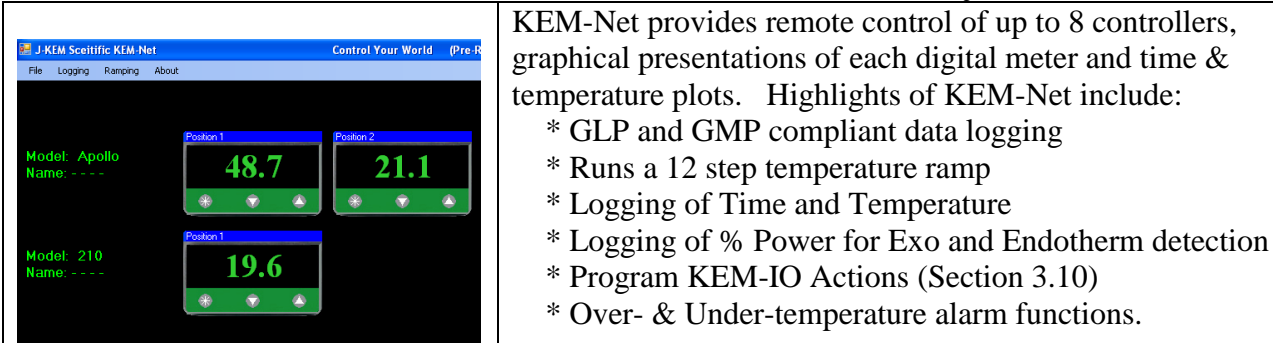

KEM-Net also includes a virtual comm port driver that provides a simple ASCII interface to operate and data log the controller from LabView or other software packages.

# **New Features:**

GMP compliant data logging Exo and Enotherm monitoring

**KEM-IO** Remote Control of Laboratory Equipment based on Time and Temperature KEM-IO is an optional feature that allows the controller to respond to inputs from instruments, like a vacuum sensor or a hood door switch, and also to control instruments, like stirrers and chillers based on reaction temperature. KEM-IO automates programs as simple as:

Heat my reaction to 80° C, then turn on my peristaltic pump to add reagents.

or as sophisticated as:

Turn on my stirrer, then ramp my reaction from  $25^{\circ}$  C to  $100^{\circ}$  C if 45 minutes, hold for 2 hours, then turn off heating. When the reaction cools to  $50^{\circ}$  C, turn off the stirrer. If at any point the reaction exotherms and heats above  $110^{\circ}$ C, turn on my chiller and keep it on until I manually reset the system.

Contact J-KEM for additional information.

# Section 2 Regulator Description

The DVR-280 is optimized for use with diaphragm vacuum pumps. The lifetime of the diaphragm of a diaphragm pump is significantly reduced when the pump is turned on while the pump is under vacuum. To prolong the lifetime of the diaphragm, the DVR-280 turns on the pump while it's at atmospheric pressure, then once the pump has started it opens a valve connecting the pump to the reaction system. When the reaction system is evacuated to the setpoint pressure, the controller closes the vacuum valve and then turns off the vacuum pump. This sequence of events can continue indefinitely.

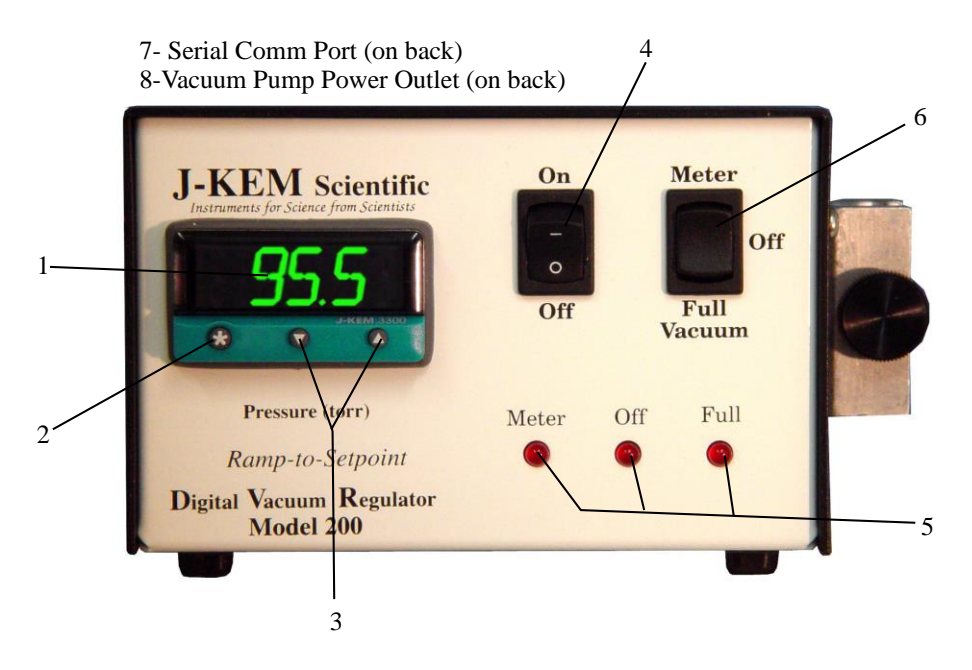

- 1. Pressure Display. The default display is the pressure inside the attached piece of equipment in units of mm of Hg (torr). The setpoint pressure can be seen any time by holding in the "\*" button.
- 2. Control Key. Pressing (and holding) this button causes the regulator to display the setpoint pressure as a blinking number in the display. The setpoint is changed by holding in the control key and simultaneously pressing the "s" key to increase or the "t" key to decrease the displayed value.
- 3. Decreases (t) or increases (s) the setpoint pressure when the "\*" button is simultaneously held in.
- 4. Regulator's Power Switch.
- 5. Indicates the position of the regulator selection switch (#6).
- 6. Regulator Selection Switch. A three position switch that determines the pressure in the attached equipment. The different switch positions have the following effects:
  - Meter: Evacuates the attached equipment to the setpoint pressure entered in the controller.
    - **Off:** Isolates the vacuum pump from the attached equipment and turns the vacuum pump off.
  - **Full Vacuum:** Turns on the vacuum pump and evacuates the attached piece of equipment to the limit of the vacuum pump, independent of setpoint pressure entered into the meter.
- 7. Optional serial port for remote PC control and data acquisition.
- 8. Power connection for diaphragm vacuum pump. Plug the power cord from the vacuum pump into the 120vac outlet. Maximum current is 10 amps @ 120vac.

# Section 3 Operations Guide

### 3.1 How the Controller Adjusts Pressure

For the controller to regulate pressure, enter a setpoint into the meter, for example 200mmHg, and set the regulation selection switch to the Meter position. If the setpoint pressure is below the current pressure the controller turns the vacuum pump on and then pauses for a user set period of time to allow the pump to generate a vacuum. After this delay, the controller opens a vacuum valve that normally isolates the vacuum pump from the reaction setup.

The delay time between starting the pump and opening the vacuum valve can be set by the user (see below), the default value is 2 seconds. The system continues to evacuate until the system pressure equals the setpoint pressure. At this point, the controller closes the vacuum valve, isolating the system, and turns off the vacuum pump.

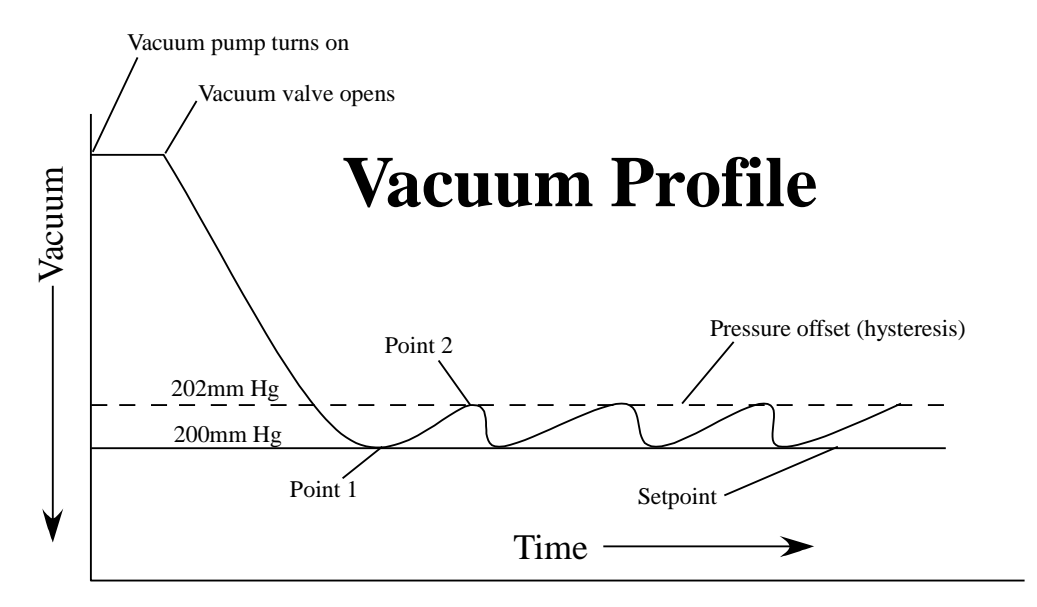

To prolong the life of the pump, it's desirable to limit how frequently it's turned on and off to adjust the system pressure. This is done by entering an allowable pressure *band* for the system as opposed to a discrete pressure point. The wider the allowable band, the less frequently the pump is turned on, but in most applications it's desirable to limit the pressure band to a fairly narrow range. The pressure band is know as hysteresis, and the user can program the amount of hysteresis the controller allows (see below). By default, the DVR-280 is set for 2mmHg of hysteresis. Hysteresis always tracks the setpoint. For example if hysteresis is set for 2mmHg then when a setpoint of 200mmHg is set, the upper limit of the pressure band is automatically set to 202mmHg. If the setpoint is changed to 50mmHg, then the upper limit of the pressure band is automatically set to 52mmHg. Every time the setpoint is changed the upper limit of the band is automatically set to the pressure which is the amount of hysteresis above the new setpoint.

### 3.2 Adjusting the Vacuum Valve Delay Time

The default delay time between when the vacuum pump is turned on and when the vacuum valve is opened is 2 seconds. This delay can be changed to 8 seconds by removing a jumper that is internal to the vacuum regulator. Contact J-KEM for assistance.

# 3.3 Adjusting the Amount of Hysteresis

Whenever a setpoint pressure is entered by the user, a pressure offset that is 2mm Hg (factory default) above the setpoint is automatically entered into the meter. The purpose of the offset is to limit how often the vacuum pump is turned On and Off to maintain system pressure. The amount of offset, or hysteresis, can be set by the user by following the procedure below. The allowable range for hysteresis is 0.0 to 760mmHg.

| 1 | Press and hold in both the $\Psi$ and $\uparrow$ keys on the front of the digital meter until the word "tunE"                |  |  |
|---|----------------------------------------------------------------------------------------------------|--|--|
|   | appears in the display, then release both keys.                                                                              |  |  |
| 2 | Press the $\uparrow$ key once and the word "bAnd" will appear in the display. Next, hold in the '*' key, then                |  |  |
|   | while holding in the '*' key press the $\uparrow$ or $\checkmark$ keys until the amount of desired hysteresis appears in the |  |  |
|   | display. For example, if you want 10mm of hysteresis, hold the $\uparrow$ or $\checkmark$ keys until 10 shows in the         |  |  |
|   | display. Let go of all the keys.                                                                                             |  |  |
| 3 | Press the ↑ key 5 times until the word "oFSt" appears in the display. Next, hold in the '*' key, then                        |  |  |
|   | while holding in the '*' key press the $\uparrow$ or $\checkmark$ keys until the amount of desired hysteresis appears in the |  |  |
|   | display. For example, if you want 10mm of hysteresis, hold the $\uparrow$ or $\checkmark$ keys until 10 shows in the         |  |  |
|   | display. Let go of all the keys.                                                                                             |  |  |
|   | NOTE: The value entered in Step 3 must be the same value that was entered in Step 2.                                         |  |  |
| 4 | Press and hold in both the $\Psi$ and $\uparrow$ keys until the system pressure appears in the display, then release         |  |  |
|   | both keys.                                                                                                    |  |  |

# 3.4 Changing the Display Resolution.

The procedure below allows you to select the pressure display resolution of your J-KEM vacuum controller. This procedure allows you to specify 0.1 or 1 torr resolution.

| 1. | Press and hold in both the $\checkmark$ and $\uparrow$ keys on the front of the digital meter until the word "tunE"              |  |  |
|----|----------------------------------------------------------------------------------------------------|--|--|
|    | appears in the display, then release both keys.                                                                                  |  |  |
| 2. | Press the $\checkmark$ key until "LEVL" appears in the display. Next, hold in the '*' key, then while holding                    |  |  |
|    | in the '*' key press the $\uparrow$ key until "3" appears in the display. Let go of all the keys.                                |  |  |
| 3. | Press the $\uparrow$ key 11 times until "vEr" appears in the display. Next, hold in both the $\checkmark$ and $\uparrow$ keys    |  |  |
|    | for about 10 seconds until the display changes (what the display changes to can be variable, so just                             |  |  |
|    | hold in the button until vEr goes away).                                                                                         |  |  |
|    | Press the $\uparrow$ or $\checkmark$ key until "LoCk" appears in the display. While holding in the '*' key, press the $\uparrow$ |  |  |
|    | or $\mathbf{\Psi}$ key until 'NonE' appears in the display. Let go of all the keys.                                              |  |  |
| 4. | Press the $\Psi$ key until "LEVL" appears in the display. Next, hold in the '*' key, then while holding                          |  |  |
|    | in the '*' key press the $\checkmark$ key until "2" appears in the display. Let go of all the keys.                              |  |  |
| 5. | Press the ↑ key 7 times until "diSP" appears in the display. Next, hold in the '*' key, then while                               |  |  |
|    | holding in the '*' key press the $\Psi$ or $\uparrow$ keys until "1", to select 1 torr resolution, or "0.1", to select           |  |  |
|    | 0.1 torr resolution, appears in the display. Let go of all the keys.                                                             |  |  |
| 6. | Press and hold in both the $\Psi$ and $\uparrow$ keys until the temperature appears in the display, then release both            |  |  |
|    | keys. Temperature is now displayed in the selected units.                                                                        |  |  |

## 3.4 Correcting Offset in the Displayed Pressure.

A small amount of error can develop in the displayed pressure ( $\approx 2$  torr) of the vacuum regulator. This is due to the wide pressure range of the transducer used and accuracy better than this is usually not possible. For display errors greater than 2mm, the controller can be calibrated using the procedure below (For users experienced with J-KEM's meter, do not correct pressure using the "**ZEro**" function. This introduces an error, not a correction). Before beginning this procedure you will need to know the correct barometric pressure inside your lab.

## This procedure should only be performed by a qualified electrician.

- 1. Remove the controller's cover.
- 2. Plug the OUTLET port of the regulator and set the regulator selection switch to the FULL VACUUM position.
- 3. Let the controller warm up for 10 minutes.
- 4. Connect a vacuum pump to the INLET port, turn it on and let it evacuate the controller to as close to 0 torr as possible. Measure the pressure in the system using a manometer. The regulator must be evacuated to as close to 0 torr as possible before the adjustment in step 5 is performed.
- 5. Adjust the "**Zero**" pot until the reading on the meter matches the actual pressure.
- 6. Turn the vacuum pump off and unplug the OUTLET port. Adjust the "**Span**" pot until the meter reads the actual barometric pressure in the lab.
- 7. Turn the controller off and replace the cover.

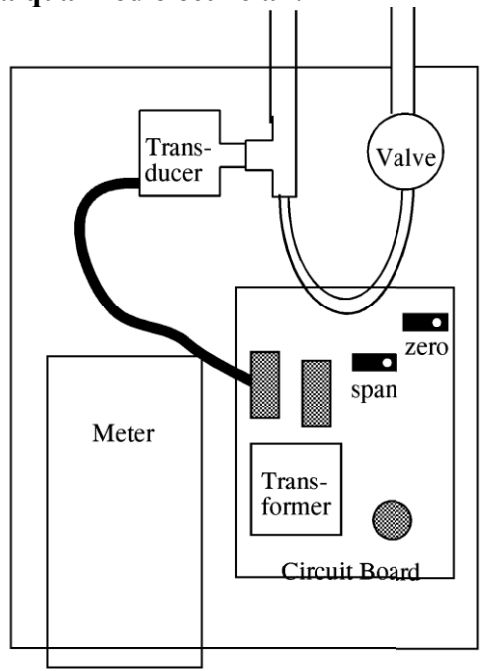

Looking in from the top of the vacuum regulator

Section 4

| Symptom                                                                                        | Corrective Action                                                                                                    |  |
|------------------------------------------------------------------------------------------------|----------------------------------------------------------------------------------------------------|--|
| The pump does not start                                                                        |                                                                                                    |  |
| The pump does not start at all                                                                 | Verify that the circuit breaker protecting the pump has not tripped.<br>Reset the circuit breaker.                                                                                                    |  |
| The pump starts when the system is<br>first turned on, but not when the<br>system is evacuated | Diaphragm pumps are designed to start when the diaphragm is at<br>or close to atmospheric pressure, but will not start reliably when<br>the diaphragm is under a vacuum pressure.                                                                                                    |  |
|                                                                                                | The line or hose that connects the vacuum pump to the DVR-280 must have a small leak so that this portion of the system can return to atmospheric pressure when the pump is not running. Usually, normal "leaks" in the system that connect the DVR-280 to the vacuum pump are sufficient for this purpose, but if this part of the system is plumbed "leak-proof", the user may have to intentionally introduce a small leak to allow the pump to return to atmospheric pressure. |  |

| Parameter  | Value   |
|------------|---------|
| Tune       | Off     |
| Band       | 2       |
| Int        | Off     |
| Der        | Off     |
| DAC        | 1.5     |
| Cycle time | On/Off  |
| Offset     | 2.0     |
| SP.LK      | Off     |
| Sprr       | 0       |
| Sprn       | Off     |
| Soak       |         |
| Set2       | 0       |
| Bnd2       | 2       |
| Cyc2       | On/Off  |
| SP1P       |         |
| hand       | off     |
| PL1        | 100     |
| PL2        | 100     |
| SP2A       | none    |
| SP2b       | none    |
| disp       | 0.1     |
| hi.sp      | 800.0   |
| lo.sp      | 0.0     |
| inpt       | Lin3    |
| unit       | set     |
| sp1.d      | Rly     |
| sp2.d      | SSd     |
| burn       | Up.Sc   |
| Reu.d      | 1d.2d   |
| Reu.l      | 1i.2i   |
| span       | 0       |
| Lock       | Level 2 |